## 3.135 (Lindgren) – 3.134 (Brandes) – 3.231 (Steffens)

- 1. Computer starten
- 2. "Projektor an" drücken (2 Sekunden, bis es blau leuchtet)
- 3. Monitor (Touchscreen) anmachen, (falls er aus ist). Es ist ein Touchscreen. Der Tisch ist höhenverstellbar

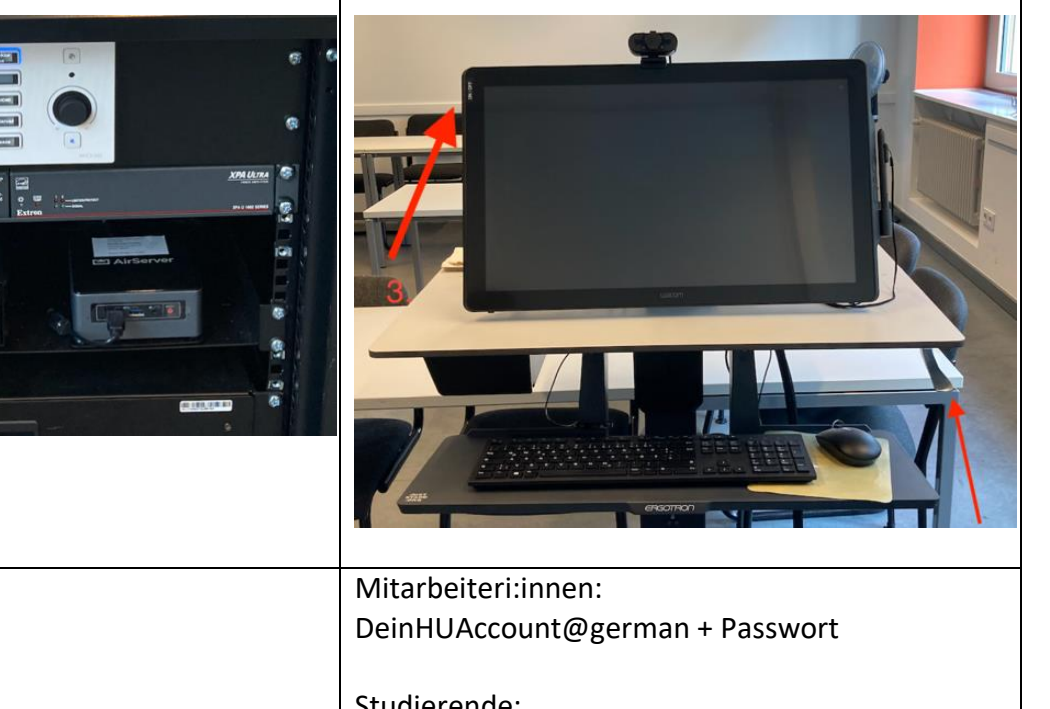

| Login am PC                                  | Mitarbeiteri:innen:                                                                                       |
|----------------------------------------------|----------------------------------------------------------------------------------------------------|
|                                              | DeinHUAccount@german + Passwort                                                                           |
|                                              |                                                                                                    |
|                                              | Studierende:                                                                                              |
|                                              | DeinHUAccount@student + Passwort                                                                          |
|                                              |                                                                                                    |
| Bitte nach dem Unterricht den Computer       | Anschluss von mitgebrachten Notebooks über                                                                |
| herunterfahren und auf "Projektor aus"-Taste | HDMI- und VGA-Kabel möglich.                                                                              |
| (3-Sekunden-lang) drücken.                   |                                                                                                    |
|                                              | Air-Server für kabellose Bild- und Sound-                                                                 |
|                                              | Übertragung.                                                                                              |
| Für Zoom-Nutzung in Seminarräumen: s. Extra- | Lautsprecher                                                                                              |
| Anleitung                                    | Tontest ExtronScalerD (Intel(R) Display-Audio) v                                                          |
|                                              | Ausgabepegel:                                                                                             |
|                                              | Lautstarke:                                                                                               |
| Webcam: Yealink UVC86                        | Getrenntes A Falls Sie Ihre Stimme nicht hören, nehmen Sie lingelton abzuspielen<br>ein anderes Mikrofon. |
| Lautsprecher: ExtronScalerD                  | Mikrofon                                                                                                  |
| <b>Mikroforn</b> : Ereisprechtelefon mit     | Mikrotest Freisprechtelefon mit Echoausschaltung (Yealink )                                               |
| Echoausschaltung Yealink UVC86               | Eingabepegel: Freisprechtelefon mit Echoausschaltung (Yealink UVC8                                        |
|                                              | Lautstarke: Wie System (Mikrofon (Yealink UAC2_CORTANA))                                                  |
|                                              | Mikrofonlautstärke Mikrofon (Yealink UAC2_CORTANA)                                                        |
|                                              | Audioprofil                                                                                               |
|                                              | Für Zoom optimiertes Audio (für die Mehrheit der Benutzer empfohlen)                                      |

Nutzung von Internet bei mitgebrachten Notebooks ist nur über WLAN (Eduroam oder Free-WiFi Berlin) möglich.

Es wird empfohlen Eduroam-Zugang vorher einzurichten. (Nur mit dem WLAN-Profil/Zertifikaten der Heimat-Uni möglich. CMS-HU-Profil ist nur für die HU-Accounts!) https://www.cms.hu-berlin.de/de/dl/netze/wlan/config/eduroam

## 3.101 – Sprachlabor

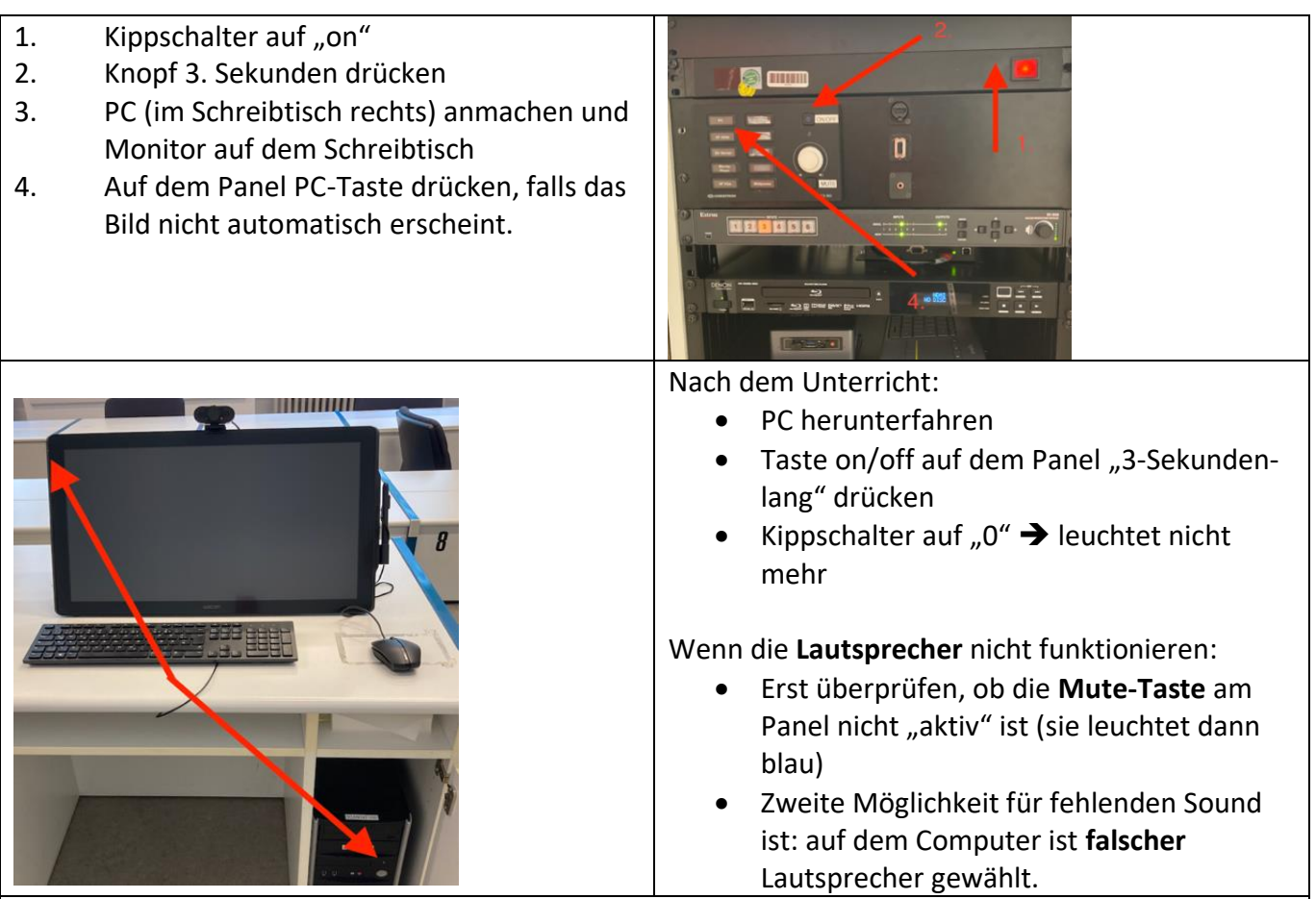

Anschluss von mitgebrachten Notebooks über HDMI-Kabel möglich.

Weitere Technik:

- Air-Server für kabellose Bild- und Sound-Übertragung.
- Sprachlabor: Sanako
- DVD-Player & Blu-ray-Player

Für Zoom-Nutzung in Seminarräumen: s. Extra-Tontest ExtronScalerD (Intel(R) Display-Audio Anleitung. usgabepegel Lautstärke: Zoom muss jede:r selbst installieren. (s. extra Getrenntes A Falls Sie Ihr Anleitung). Mikrofon Mikrotest Freisprechtelefon mit Ech Eingabepegel: Webcam: Yealink UVC86 Lautstärke: Wie System (Mikrofon (Yealink UAC2 CORTANA) Lautsprecher: ExtronScalerD Mikrofonlautstärk Mikrofon (Yealink UAC2\_CORTANA Mikroforn: Freisprechtelefon mit dio (für die Mehrheit der Benutze Echoausschaltung Yealink UVC86

Nutzung von Internet bei mitgebrachten Notebooks ist nur über WLAN (Eduroam oder Free-WiFi Berlin) möglich.

Es wird empfohlen Eduroam-Zugang vorher einzurichten. (Nur mit dem WLAN-Profil/Zertifikaten der Heimat-Uni möglich. CMS-HU-Profil ist nur für die HU-Accounts!) https://www.cms.hu-berlin.de/de/dl/netze/wlan/config/eduroam